# نم AVC رورم ةكرح نيكمتل ليدبلا لحلا قفن ةهجاو ربع رورملا

# تايوتحملا

<u>ةمدقملا</u> <u>ةيساسألا تابلطتملا</u> <u>ةىساساً تامولعم</u> <u>ديدحت</u> نىوكترا <u>ةكبشلل يطيطختلا مسرلا</u> قىلوألا قئىەتلا **R1 R2 R3** <u>IPSec نىوكت</u> **R1 R2** EzPM نىوكت **R1** الحلا <u>ةحصلا نم ققحتلا</u> <u>اهحالصاو ءاطخألا فاشكتسا</u> <u>ةلصلا تاذ Cisco معد عمتجم تاشقانم</u>

# ەمدقملا

عمجم ىلإ IPSec قەن ربع AVC رورم ةكرح لقنل بولطملا نيوكتلا دنتسملا اذه فصي عمجم ىلإ IPSec قەن ربع AVC تامولعم ريدصت نكمي ال ،يضارتفا لكشب .تانايبلا تانايبلا

# ةيساسألا تابلطتملا

:عوضوم اذه نم ةيساسألا ةفرعملا تنأ ىقلتي نأ يصوي cisco

- (AVC) اەيف مكحتلاو تاقىبطتلا ةيۇر ةىناكمإ •
- (EzPM) ءادألا ةلەس ةشاش •

# ةيساسأ تامولعم

تاقىيبطت ىلع فرعتلل Cisco نم (AVC) يسىطانغمورەكلا قفاوتلا ةزىم مادختسا متي اەنيمضت مت يتلا تاقىبطتلاب ةيعوتلا ةزىم لضفبو .اەيف مكحتلاو اەلىلىحتو ةددعتم لمعت يتلا تاقىبطتلا ءادأ يف ةيۇرلا ةيناكمإ بناج ىلإ ،ةكبشلل ةيساسألا قينبلا يف مكحتلل قيبطت لك جەن نيكمت ىلع (AVC) ةمدقتملا مكحتلا ةادأ لمعت ،ةكبشلا ىلع ةبرجت نيسحت ىلإ يدؤي امم ،تاقيبطتلل ضيرعلا يددرتلا قاطنلا مادختسإ يف قيقدلا ةينقتلا ەذە لوح ليصافتلا نم ديزملا ىلع روثعلا كنكمي <mark>انەو</mark> .يئاەنلا مدختسملا

دعت EzPM ذكر العاد ال المالي عنه المالي عنه المالي المعالي المعنوب المالي المعنوب المالي المالي المالي المالي الم الما تو تم المالي المالي المالي المالي المالي المالي المالي المالي المالي المالي المالي المالي المالي المالي الم المع المالي المالي المالي المالي المالي المالي المالي المالي المالي المالي المالي المالي المالي المالي المالي ا

### ديدحت

.<u>انه</u> ليصافتلا ىلع روثعلا نكمي ،رورملا قفن تالوكوتورب ددع ايلاح AVC معدي ال

جلاعيو AVC ل ةموعدملا ريغ رورملا قفن تالوكوتورب دحأ وه (IPSec) تنرتنإلا لوكوتورب نامأ دحلا اذهل لمتحملا ليدبلا لحلا دنتسملا اذه.

## نيوكتلا

ددحملا ديدحتلا ةاكاحمل مدختسملا لماكلا نيوكتلا مسقلا اذه فصي.

### ةكبشلل يطيطختلا مسرلا

اەضعب ىلإ لوصولا ةيناكمإ تاەجوملا عيمجل رفوتت ،ةكبشلل يطيطختلا مسرلا اذه يف ىلع يوتحيو EzPM نيوكت مادختساب R1 نيوكت متي .ةتباثلا تاراسملا مادختساب ضعبلا نوكي نأ نكمي يذلاو ،انه ردصمك R3 لمعي .R2 هجوملا مادختساب هؤاشنإ مت دحاو IPSec قفن Cisco Prime .ءادألا تانايب عيمجت ىلع نيرداقلا نيردصملا نم رخآ عون يأ وأ

ةكرح R1 لسري .R2 ربع ردصملا ىلإ اهلاسرا متيو R1 ةطساوب AVC رورم ةكرح ءاشنا متي قفن ةهجاو ربع R2 ىلإ AVC رورم IPSec.

### ةيلوألا ةئيەتلا

.R3 ىتح R1 ل يلوألا نيوكتلا مسقلا اذه فصي

#### R1

! interface loopback0 IP 1.1.1.1 255.255.255.255 !

interface GigabitEthernet0/1

IP 172.16.1.1 255.255.255.0 ناونع

يئاقلتلا ەاجتإلا يئانث لاسرإلا

ةيئاقلتلا ةعرسلا

```
ip route 0.0.0.0.0.0.0 172.16.1.2
```

```
!
```

#### R2

!

GigabitEthernet0/0/0 ةەجاو

IP 172.16.2.2 255.255.255.0 ان اون ع

ضوافتلا ةيلآ

```
!
```

GigabitEthernet0/0/1 ةەجاو

IP 172.16.1.2 255.255.255.0 ناونع

ضوافتلا ةيلآ

!

#### R3

#### !

interface GigabitEthernet0/0

IP 172.16.2.1 255.255.255.0 ناونع

يئاقلتلا ەاجتإلا يئانث لاسرإلا

ةيئاقلتلا ةعرسلا

```
!
```

ip route 0.0.0.0.0.0.0 172.16.2.2

#### !

### IPSec نيوكت

.R2 و R1 هجوملل IPSec نيوكت مسقلاا اذه فصي

#### R1

!

ip access-list extended IPSec\_Match

```
172.16.2.1 فيضم يأ IP ب حامسلا
!
ISAKMP 1 ريفشتلا ةسايس
256 سإ هيإ رنإ
MD5 ةئزجت
ةقداصملل ةقبسم ةكراشم
ةيناثلا ةعومجملا
crypto isakmp حاتفم Cisco123 ناونع 172.16.1.2
ļ
ļ
crypto ipSec transform-set2 esp-aes 256 esp-sha-hmac
طمنلا قفن
!
l
VPN 10 IPsec-ISAKMP ريفشتانا ةطيرخ
set ريظن 172.16.1.2
2 ةعومجملا ليوحت ةعومجم
IPSec_Match ناونعلا ةقباطم
!
interface GigabitEthernet0/1
IP 172.16.1.1 255.255.255.0 ناونع
يئاقلتلا ەاجتإلا يئانث لاسرإلا
ةيئاقلتلا ةعرسلا
ريفشتلا ةطيرخل VPN ةكبش
!
```

```
R2
```

```
ļ
ip access-list extended IPSec_Match
يأ IP 172.16.2.1 فيضمب حامسلا
!
ISAKMP 1 ريڧشتلا ةسايس
256 سإ هيإ رنإ
MD5 ةئزجت
ةقداصملل ةقبسم ةكراشم
ةيناثلا ةعومجملا
172.16.1.1 ناونع Cisco123 حاتفم crypto isakmp
ļ
ļ
crypto ipSec transform-set2 esp-aes 256 esp-sha-hmac
طمنلا قفن
!
I
VPN 10 IPsec-ISAKMP ريفشتلا ةطيرخ
172.16.1.1 ريظن set
2 ةعومجملا ليوحت ةعومجم
IPSec_Match ناونعلا ةقباطم
سكاعم قيرط
ļ
GigabitEthernet0/0/1 ةەجاو
IP 172.16.1.2 255.255.255.0 ناونع
ضوافتلا ةيلآ
CDP نيكمت
ريفشتلا ةطيرخل VPN ةكبش
```

ļ

جارخإلا نم ققحت ،ال ماً عقوتم وه امك لمعي IPSec نيوكت ناك اذإ ام نم ققحتلل isakmp sa

R1#show crypto isakmp sa IPv4 crypto ISAKMP SA

dst src state قراح conn-id قراح

IPv6 crypto ISAKMP SA

.R1 نم (R3، 172.16.2.1) ردصملاً زيزاً ،ةينمألاً تاطبارلاً يوتسم عفر لجأً نمو

R1#ping 172.16.2.1

. ض ا ہ ج إ ل ل بورہ ل ا ل س ل س ت بتك ا

:ناتيناث يه قلهملا، 172.16.2.1 ىلإ تياب 100 و 5 تاذ ICMP ، ادصأ لاسرإ

!!!!

دحلا وه ابايإو اباهذ رفسلاو ، (5/5) ةئاملا يف 100 وه حاجنلا لدعم ةيناث يللم 1/14 = عصق ألا دحل ا/طسوتملا/ىند أل

R1#

انم اەؤاشنإ متي يتلا رورملا ةكرح نا دكۈي ،طشن ناما نارتقا ەجوملل نوكيس ،نآلا R1 نم اەۋاشنإ متي يتلا رورمل قكرح نا دكۈي ،طشن SP نام قات R1

R1#show crypto isakmp sa

IPv4 crypto ISAKMP SA

dst src state قراح conn-id قراح

طشن Idle 1002\_172.16.1.1 MJ

IPv6 crypto ISAKMP SA

#### EzPM نيوكت

.R1 ەجوملل EZpm نيوكت مسقلا اذە فصي

R1

!

class-map match-all perf-mon-acl

ممادختسإ وأ نايكلا اذه ليدعتب مقت ال - فصولل PrimeAM ل هؤاشنإ مت يذلا نايكلا

```
ةقباطملا لوكوتوربل IP
```

!

```
ءادألا ةبقارم قايس ءادأ بقارم فيرعت فلم قيبطت ةبرجت
```

udp ءانيم udp ل\_قن GigabitEthernet0/1 ردصم 172.16.2.1 ردصملا ةياغ

```
رورملا ةكرح تالاح - رورملا ةكرح ةبقارم قيبطت
```

```
IPv4 رورم ةكرح ةلاح-رورملا ةكرح ةبقارم ةثداحم
```

رورملا ةكرح ةبقارم قيبطتل ةباجتسالا نمزل (IP) تنرتنإلا لوكوتورب نم عبارلا رادصإلا

رورم ةكرح ةبقارم طئاسول IPv4 لخدم

رورملا ةكرح ةبقارمل IPv4 طئاسو جرخم

رورملا ةكرح ةبقارمب صاخلا Perf-mon-acl ةىفل URL ipV4 ناونع

!

قيبطت EzPM قەجاو قارمب موقن انە ؛اەتبقارم مزلي يتلا قەجاولا ىلع EzPM فيرعت فلم قيبطت 0 عاجرتسالا

#### R1

!

interface loopback0

IP 1.1.1.1 255.255.255.255 ناونع

ءادألا ةبقارم قايس ءادأ بقارم

ļ

# الحل

دوجو عم show performance monitor *contextcontext-* تاجرخمب كيلعف ،هالعأ روكذملا نيوكتلا دوجو عم nameSource.

```
وهو ،مدختسم ريغ ةلااح يف نوكي نأ بجي ،يضارتفا لكشب ،جارخالا تازيم رايخ ةلااح نم ققحت
انه اهريفشت وأ AVC رورم ةكرح نيمضت متي ال ببسلا اذهلو عقوتم كولس.
```

جارخالا تازيم رايخ نوكي نأ بجي ،IPsec قفن ةهجاو لالخ نم رورملاب AVC رورم ةكرحل حامسلل فيرعت فلم يف حيرص لكشب اهنيكمت بجي ،كلذب مايقللو .ةمدختسملا ةلااحلا يف رايخلا اذه نيكمتل ةوطخب ةوطخ ليصفتلاب ءارجإلا يلي اميف .قفدتلا يردصم.

#### 1-ةوطخلا

يف ەظفحاو show performance monitor context *name* نيوكت رمأل لماكلا جارخإلا ذخأب مق

،تاجرخم اذهل snip لا وه هانداً .ةركفملا ءادألاا ةشاش ليكشت ءادألا ةبقارم قايس ءادألا ةبقارم R1#show 1\_\_\_\_\_\_ \_\_\_\_\_ ! قاي سل ا ءاد أ بقارم ل ئف اكم ن يوكت ! ======= ن و ر د صم ل ا! !======= ! قفدتلا ردصمل 1-ءادألا ةبقارم ماظن Performance-Monitor قای سل ا ۱۰ اد أ بق ارم ردصم فص و 172.16.2.1 ةەجول ا ردس ل / GigabitEthernet Transport UDP 9991 ريدصتل الوكوتورب 300 بلاقلا تانايب ةلەم 300 ةلەم ةلواط-نراق رايخ 300 ةلەم vrf-table رايخ 300 ةل مع c3pl-class-table راىخ option c3pl-policy-table timeout 300 رايخلا تانيع لودجل 300 ةلەم 300 قيبطتلا لودج ةلەم رايخ 300 قي بطتل اتام سقل هم رايخ 300 يعرفل ارايخل اقي بطت لودج ةل هم -snip-

#### 2-ةوطخلا

ةفاضإ دعب .قفدتلا ردصم فيرعت فلم تحت حيرص لكشب **جارخإلا تازيم** رايخ ةفاضإب مق

،لكشلا اذهب قفدتلا ردصم فيرعت فلم ودبي ،تاجرخملا تازيمم رايخ قفدتلا ردصمل 1-ءادألا ةبقارم ماظن Performance-Monitor قايساا ءادأ بقارم ردصم فصو 172.16.2.1 ةەجولا ردصملا GigabitEthernet0/1 Transport UDP 9991 ريدصتلا لوكوتورب 300 بلاقلا تانايب ةلەم تاجرخملا تازيم 300 ةلەم ةلواط-نراق رايخ 300 ةلەم vrf-table رايخ 300 ةلەم c3pl-class-table رايخ option c3pl-policy-table timeout 300 رايخلا تانيع لودجل 300 ةلەم 300 قيبطتاا لودج ةلەم رايخ 300 قيبطتاا تامس ةلەم رايخ 300 يعرفلا رايخلا قيبطت لودج ةلەم .تاجرخملا يف رخآ ءيش يأ ريغت ال ،يه امك تاجرخملا ةيقب كرتأ 3-ةوطخلا .اضيأ هجوملا نمو ةهجاولا نم EzPM فيرعت فلم ةلازاب مق ،نآلا ! 0 ةەجاولا عاجرتسإ ءادألا ةبقارم قايس ءادأ ةبقارم ال جرخم I 1 ءادألا ةبقارم قايس ءادأ بقارم فيرعت فلم قيبطت ةبرجت دجوت ال

#### 4-ةوطخلا

ىلٍا يدؤي دق ەنأ ثيح ،رمأ يأ دقف مدع نم دكأت .R1 ەجوملا ىلع لدعملا نيوكتلا قيبطتب مق عقوتم ريغ كولس يأ.

### ةحصلا نم ققحتلا

اذه دعاس فيكو قرقحتال دنتسمال اذه يف ةمدختسمال قرقحتال ةقيرط مسقال اذه فصي انه قروكذمال AVC مزح دودح يلع بالغتال يف ليدبال لحال.

ريظن هجوم ةطساوب اهلابقتسا متي يتلا مزحلا طاقسا متيس ،ليدبلا لحلا قيبطت لبق IPSec (R2). اضيا الالال الالال الالال الالالال الالال

//IPSec-3-RECVD\_PKT\_NOT\_IPsec: ةaddr= addr= 172.16.2.1, src\_addr= 172.16.1.1, prot= 17

مزح يه قملتسملا مزحلا نكلو ،172.16.2.1 ل قەجوملا قنمضملا ESP مزح R2 عقوتي انە نأ ەاندأ قمزحلا طاقتلا حضوي .مزحلا ەذە طاقسا عقوتملا كولسلا نمو (prot=17) قيداعلا ل يضارتفا كولس وەو ،ESP نيمضت نم الدب قيداع UDP قمزح يه R2 يف قملتسملا قمزحلا AVC.

```
Internet Protocol Version 4, Src: 172.16.1.1 (172.16.1.1), Dst: 172.16.2.1 (172.16.2.1)
  Version: 4
  Header Length: 20 bytes
⊞ Differentiated Services Field: 0x00 (DSCP 0x00: Default; ECN: 0x00: Not-ECT (Not ECN-Capable Transport))
  Total Length: 1348
  Identification: 0x961a (38426)
Flags: 0x00
  Fragment offset: 0
  Time to live: 255
  Protocol: UDP (17)
⊞ Header checksum: 0xc56b [validation disabled]
  Source: 172.16.1.1 (172.16.1.1)
  Destination: 172.16.2.1 (172.16.2.1)
  [Source GeoIP: Unknown]
  [Destination GeoIP: Unknown]
User Datagram Protocol, Src Port: 50208 (50208), Dst Port: 9991 (9991)
  Source Port: 50208 (50208)
  Destination Port: 9991 (9991)
  Length: 1328
E Checksum: 0xb7ec [validation disabled]
  [Stream index: 0]
Data (1320 bytes)
```

يه R2 يف ةملتسملا AVC مزح نأ هاندأ ةمزحلا طاقتلاا نم حضتي ،لحلا قيبطت دعب ESP يه R2 يف ةملتسملاً AVC مزح نأ هان يلع ةيئرم يرخأ أطخ لئاسر دجوت الو ةنمضم

```
Internet Protocol Version 4, Src: 172.16.1.1 (172.16.1.1), Dst: 172.16.1.2 (172.16.1.2)
  Version: 4
  Header Length: 20 bytes
B Differentiated Services Field: 0x00 (DSCP 0x00: Default; ECN: 0x00: Not-ECT (Not ECN-Capable Transport))
  Total Length: 1448
  Identification: 0x0114 (276)
🗄 Flags: 0x00
  Fragment offset: 0
  Time to live: 255
  Protocol: Encap Security Payload (50)
⊞ Header checksum: 0x5aec [validation disabled]
  Source: 172.16.1.1 (172.16.1.1)
  Destination: 172.16.1.2 (172.16.1.2)
  [Source GeoIP: Unknown]
  [Destination GeoIP: Unknown]
Encapsulating Security Payload
  ESP SPI: 0x804c46a3 (2152482467)
  ESP Sequence: 203
```

## اهحالصإو ءاطخألا فاشكتسا

نيوكتلا اذهل ةرفوتم اهحالصإو ءاطخألا فاشكتسأ لوح ةصاخ تامولعم ايلاح دجوت ال.

ةمجرتاا مذه لوح

تمجرت Cisco تايان تايانق تال نم قعومجم مادختساب دنتسمل اذه Cisco تمجرت ملاعل العامي عيمج يف نيم دختسمل لمعد يوتحم ميدقت لقيرشبل و امك ققيقد نوكت نل قيل قمجرت لضفاً نأ قظعالم يجرُي .قصاخل امهتغلب Cisco ياخت .فرتحم مجرتم اممدقي يتل القيفارت عال قمجرت اعم ل احل اوه يل إ أم اد عوجرل اب يصوُتو تامجرت الاذة ققد نع اهتي لوئسم Systems الما يا إ أم الا عنه يل الان الانتيام الال الانتيال الانت الما